## Site de Declaração de Informações do Cliente Como inserir informações (Cliente Pessoa Física)

#### Insira as suas informações atuais referente os seguintes itens exibidos na tela de entrada de informações.

- (1) "生年月日" (data de nascimento), "国籍" (nacionalidade), etc.
- (2) "外国PEPs情報" (informações referente PEP estrangeira)
- (3) "ご利用目的" (finalidade do uso)

2

- (4) "ご職業" (ocupação), "事業/業種" (negócio/indústria)
- (5) "ご勤務先・ご就学先" (local de trabalho/escola) (\*Solicitamos o fornecimento de suas informações na medida em que puder divulgar com segurança)
- (6) "年収·年商" (renda anual/faturamento de vendas anual) (\*Solicitamos o fornecimento de suas informações na medida em que puder divulgar com segurança)
- (7) "毎月のお取引金額(合計)" (valor da transação mensal [total]), "お取引の頻度" (frequência da transação)
- (8) "お取引の原資" (fonte de recursos da transação)
- (9) "200万円超の現金取引予定" (previsão de efetuar uma transação em dinheiro acima de 2 milhões de ienes)
- (10) "国際送金の利用予定" (previsão de efetuar transferência internacional)
- (11) "経済制裁対象国等との取引" (transações com países sujeitos a sanções econômicas)

Confirme a informação inserida na tela de confirmação de informação inserida. Se a informação inserida estiver correta, clique o botão "回答" (Responder).

Para corrigir informações inseridas, clique o botão "修正する" (Corrigir) para retornar à tela de entrada de informações e corrija-as.

- \* Caso você necessite de uma cópia de suas informações inseridas, salve a imagem de captura de tela da tela de confirmação de informação inserida ou imprima a tela do navegador, etc.
- 3 Quando a tela de conclusão for exibida, a inserção de suas informações estará concluída. Agradecemos a sua cooperação.

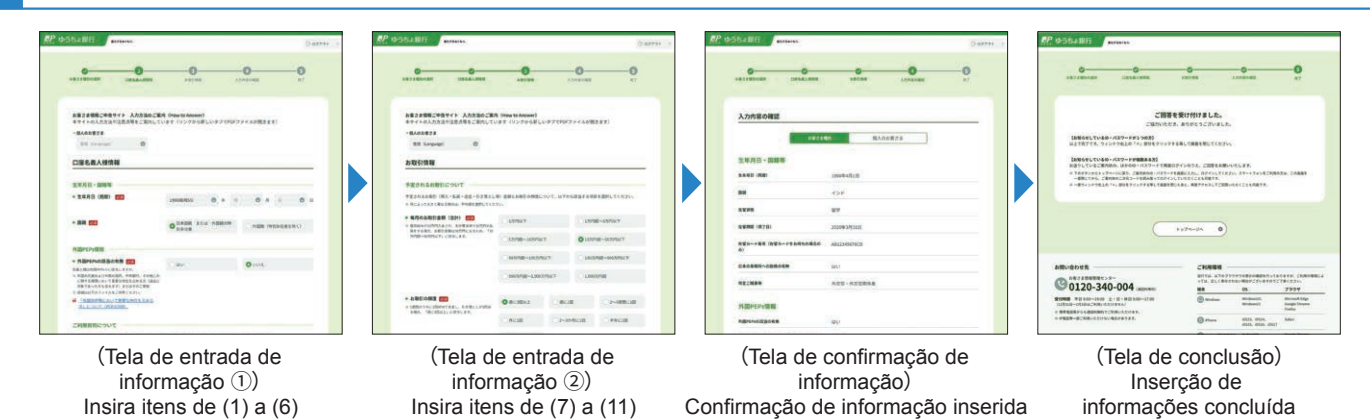

#### Cuidados a serem tomados ao inserir informações

Após o login, se voc¬ê permanecer na mesma tela por 20 minutos, o sistema será desconectado automaticamente do ponto de vista da proteção de informações.

Neste caso, tome cuidado porque as informações inseridas serão excluídas. (Você precisará fazer o login novamente e reinserir todas as informações desde o início)

Não use os botões "Voltar" e "Atualizar" do seu navegador, pois causarão erros no sistema.

Caso seja desconectado por um erro no sistema, as informações inseridas serão excluídas. (Você precisará fazer o login novamente e reinserir todas as informações desde o início)

## 1. Insira as suas informações atuais referente os seguintes itens exibidos na tela de entrada de informações.

#### Insira sobre "生年月日" (data de nascimento), "国籍" (nacionalidade), etc.

• Caso seja cidadão japonês ou residente permanente especial, selecione "日本国籍 または 外国籍の特別永住者" (nacionalidade japonesa ou residente permanente especial de nacionalidade estrangeira).

- Caso seja estrangeiro selecione "外国籍(特別永住者を除く)" (estrangeiro [exceto residente permanente especial]) e selecione o nome do país no menu suspenso.
- Caso possua cartão de residência insira "1 在留資格" (status de residência), "2 在留期 (間満了日)" (período de permanência [data de vecimento]), "3 在留カード番号" (número do cartão de residência) (\*).
  - \* Os diplomatas, entre outros estrangeiros que não possuem o cartão de residência não precisam inserir o número do cartão de residência.

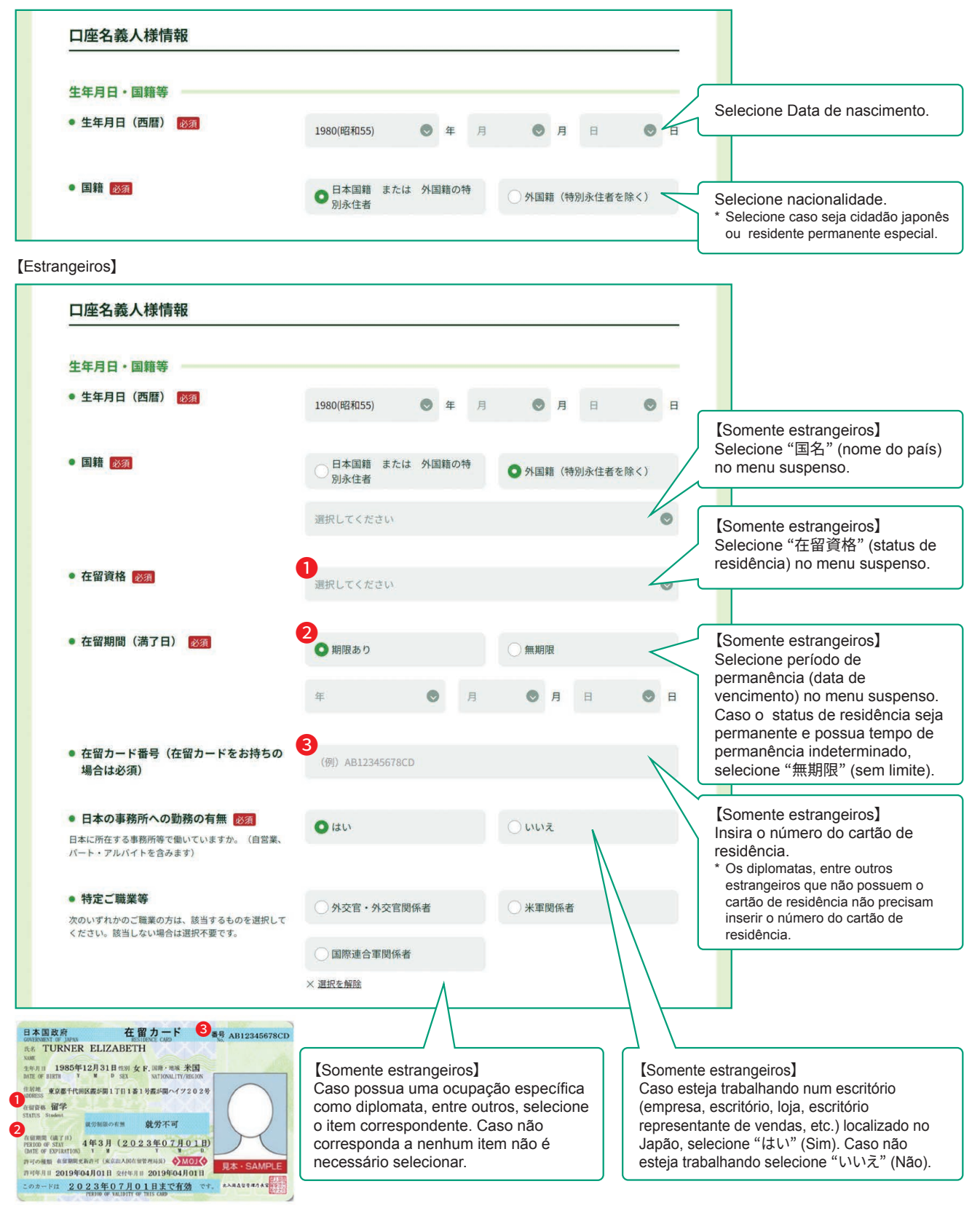

#### 2 Insira sobre "外国PEPs情報" (informações referente PEP Estrangeira)

- Caso se enquadre como PEP Estrangeira (uma pessoa que ocupa ou ocupou um cargo público relevante em um governo no exterior, etc. ou seus familiares), selecione "はい" (Sim). Caso não se enquadre selecione "いいえ" (Não).
  - \* PEP Estrangeira é uma pessoa que ocupa ou ocupou um cargo público relevante como chefe de Estado ou de governo no exterior, em bancos centrais ou outras instituições equivalentes de país estrangeiro (inclui seus familiares).
     Por exemplo, apenas aplicam-se pessoas em posições ou com cargos limitados (ou seus familiares) como embaixadores estrangeiros
  - <u>ou executivos de empresas estatais.</u> Para mais detalhes, veja "【「外国政府等において重要な地位を占める方」について」】" (Sobre [pessoas que ocupam ou ocuparam um cargo público relevante em governo no exterior, etc.])

| 名義人様は外国PEPs※に該当しますか。                                                                                     | ()はい                       | c              | いいえ   | $\langle$ | ス" (Não).                                                                                                    |
|----------------------------------------------------------------------------------------------------|----------------------------|----------------|-------|-----------|----------------------------------------------------------------------------------------------------|
| ※ 外国の元首および外国の政府、中央銀行、その他これ<br>に類する機関において要変な地位を占める方(過去に<br>対象であった方も含みます)またはそのご家族<br>※ 詳細は以下のファイルをご参照ください。 |                            |                |       |           |                                                                                                    |
| □ 「外国政府等において重要な地位を占める<br>方」について(PDF/67KB)                                                                |                            |                |       |           |                                                                                                    |
| oa que se enquadra como PEP Es                                                                           | trangeira                  |                |       |           |                                                                                                    |
| 外国PEPs情報                                                                                                 |                            |                |       |           |                                                                                                    |
| <ul> <li>外国PEPsの該当の有無 図須</li> </ul>                                                                      | Ottu                       |                | いいえ   |           |                                                                                                    |
| 名義人様は外国PEPs※に該当しますか。<br>※ 外国の元首および外国の政府、中央銀行、その他これ<br>に類する機関において重要な地位を占める方(過去に<br>対象であった方も含みます)またはそのご家族  |                            |                |       |           | [Somente pessoa que se                                                                                                 |
| <ul> <li>* 詳細は以下のファイルをご参照ください。</li> <li>「外国政府等において重要な地位を占める<br/>方」について(PDF/67KB)_</li> </ul>             |                            |                |       |           | enquadra como PEP Estrange<br>Caso o titular da conta ocupa<br>ocupou um cargo público<br>relevante, selecione "ご本人"   |
| ● 名義人様と重要な公的地位にある方とのご関係 図200                                                                             | ○ ご本人                      | c              | ご家族   | $\leq$    | próprio titular).<br>Caso um familiar da pessoa q<br>ocupa ou ocupou um cargo                                          |
| <ul> <li>名義人様と重要な公的地位にある方との<br/>続柄</li> </ul>                                                            | 重要な公的地位にある方のおなまえを入力してください。 |                |       |           | conta selecione "ご家族" (Um<br>familiar), escreva o nome e "緒<br>(配偶者、父母、子 等)"(a rela<br>[cônjuge, pais, filhos, etc.]). |
|                                                                                                    | 重要な公的地位にある方と               | この続柄を選択してください。 | 必須    |           |                                                                                                    |
|                                                                                                    | ● 配偶者                      | ○父母            | ○≠    |           |                                                                                                    |
|                                                                                                    | ○ 兄弟姉妹                     | 配偶者の父母         | ●配偶者の | Ŧ         | enquadra como PEP Estrange<br>Selecione o nome do país ond<br>ocupa ou ocupou um cargo púl                             |
| ● 重要な公的地位にある国名 🜌                                                                                         | 選択してください                   |                |       | 6         | relevante no menu suspenso.                                                                                            |
| ※ 日本は含みません                                                                                               |                            |                |       |           | [Somente pessoa que se                                                                                                 |
| <ul> <li>外国の政府、中央銀行その他これらに類<br/>する勤務先機関の名称</li> </ul>                                                    | (例)駐日●●大使                  | Ê              |       | <         | enquadra como PEP Estrange<br>Insira o nome do órgão ou<br>instituição onde ocupa ou ocu                               |
| ● 重要な公的地位の内容(職位) 2020                                                                                    | (例)首相、全権大                  | 使              |       | K         | (Exemplo): Embaixada do ●<br>Japão                                                                                     |
|                                                                                                    |                            |                |       |           | Somente pessoa que se<br>enquadra como PEP Estrange<br>Insira o cargo que ocupa ou                                     |

Plenipotenciário

#### 3 Insira sobre "ご利用目的" (finalidade do uso)

- Selecione o item correspondente referente a finalidade da transação no Japan Post Bank (inclui-se correios).
  - "主なご利用目的" (finalidade principal do uso): Selecione um item correspondente.

"上記以外のご利用目的" (finalidade do uso além da selecionada acima): Caso possua mais de uma finalidade do uso além da finalidade principal acima selecionada, selecione outros itens correspondentes.

(Exemplo): Se a "主なご利用目的" (finalidade principal do uso) é "recebimento de salário", mas também é usada para "o acerto de despesas do dia a dia" como débito automático de tarifas de serviços públicos, contas de cartão de crédito, e outros e também uso de fundos excedentes para "depósito na conta poupança", selecione "給与受取/年金受取" (recebimento de salários/recebimento de aposentadoria ou pensão) para "主なご利用目的" (finalidade principal do uso). Porém, para "上記以外のご利用目的" (finalidade do uso além da selecionada acima) selecione "生計費決済" (acerto de despesas do dia a dia) e "貯蓄/資産運用" (poupança/aplicação de ativos).

| ご利用目的について                                        |                         |                     |                                                                                                    |
|--------------------------------------------------|-------------------------|---------------------|----------------------------------------------------------------------------------------------------|
| 名義人様がゆうちょ銀行(郵便局を含む))                             | と取引される目的について、以下から該当する   | る項目を選択してください。       |                                                                                                    |
| ※ 口座のご利用目的が複数ある場合は、「主なこ                          | 利用目的」以外のご利用目的を、「上記以外のご利 | 川用目的」欄ですべて選択してください。 |                                                                                                    |
| <ul> <li>主なご利用目的 必須<br/>(該当する項目を1つ選択)</li> </ul> | ○ 給与受取/年金受取             | ○ 事業費決済             | Selecione um item referente a                                                                             |
|                                                  | ○融資                     | ○ 外国為替取引            | finalidade principal do uso.<br>Caso selecione "その他" (outros),<br>insira especificamente o conteúdo.      |
|                                                  | ○ 生計費決済                 | ○ 貯蓄/資産運用           | (até 20 caracteres)<br>* Caso exceda 20 caracteres, insira o<br>tanto de caracteres que possa ser         |
|                                                  | ● その他                   |                     | inserido.                                                                                                 |
|                                                  | 具体的に入力してください。           |                     |                                                                                                    |
| <ul> <li>上記以外のご利用目的<br/>(ある場合・複数選択可)</li> </ul>  | ■ 給与受取/年金受取             | 事業費決済               | Caso possua múltiplas finalidades<br>do uso, selecione todos os itens<br>correspondentes da finalidade do |
|                                                  | □ 融資                    | 外国為替取引              |                                                                                                    |
|                                                  | ✓ 生計費決済                 | ▶ 貯蓄/資産運用           |                                                                                                    |
|                                                  | その他                     |                     |                                                                                                    |

- ・ Selecione o item correspondente referente a "ご職業" (ocupação) principal do titular da conta. (Múltipla escolha possível)
- Selecione o tipo de "事業/業種" (negócio/indústria) do seu local de trabalho no menu suspenso, de acordo com a sua ocupação.

| 名義人様の主なご職業・ご勤務先の                       | D事業/業種について、以下から該当する項目を選択してくだ | さい。                           |                                                                                              |
|----------------------------------------|------------------------------|-------------------------------|----------------------------------------------------------------------------------------------|
| <ul> <li>ご職業 必須<br/>(複数選択可)</li> </ul> | 会社員/団体職員                     | 会社役員/団体役員                     |                                                                                              |
|                                        | □ パート/アルバイト/派遣社員<br>/契約社員    | 個人事業主/自営業                     | Selecione a "ご職業" (ocupaç<br>correspondente. (Múltipla esc<br>poss(vol)                      |
|                                        | 公務員                          | □ 弁護士/司法書士/会計士/税<br>□ 理士/行政書士 | Caso selecione "その他" (Out<br>insira especificamente o conte                                  |
|                                        | 主婦・主夫                        | □ 退職された方/無職の方/未就<br>学児        | (até 10 caracteres)<br>* Caso exceda 10 caracteres, insi<br>tanto de caracteres que possa so |
|                                        | □ 学生                         | ✓ その他                         | inserido.                                                                                    |
|                                        | 目在めにももしてくなさい。                |                               |                                                                                              |

【Pessoa que se enquadra como "会社員/団体職員" (funcionário de empresa /funcionário de associação), "会社役員/団体役員" (diretor de empresa / diretor de associação), "パート/アルバイト/派遣社員/契約社員" (funcionário de tempo parcial [paato] / funcionário de tempo parcial [arubaito] / funcionário tercearizado [haken-shain] / funcionário por prazo pré-determinado [keiyaku-shain], "個人事業主/自営業" (empreendedor / autônomo) 】

\* Caso você se enquadre em outra ocupação além das listadas não será exibida na lista de Negócio/Indústria, portanto não é necessário inseri-la.

| 名義人様の主なご職業・ご勤務先の事業                     | 1/業種について、以下から該当する項目を選択してくた | さい。                         |                                                                                     |  |  |
|----------------------------------------|----------------------------|-----------------------------|-------------------------------------------------------------------------------------|--|--|
| <ul> <li>ご職業 必須<br/>(複数選択可)</li> </ul> | ✓ 会社員/団体職員                 | 会社役員/団体役員                   |                                                                                     |  |  |
|                                        | □ パート/アルバイト/派遣社員<br>/契約社員  | □ 個人事業主/自営業                 |                                                                                     |  |  |
|                                        | 公務員                        | □ 弁護士/司法書士/会計士/税<br>理士/行政書士 | Pessoa que se enquadra con                                                          |  |  |
|                                        | 主婦・主夫                      | □ 退職された方/無職の方/未就<br>学児      | funcionário de empresa /<br>funcionário de associação, d<br>de empresa / diretor de |  |  |
|                                        | 一学生                        | ○その他                        | associação, funcionário de te<br>parcial (paato) / funcionário (                    |  |  |
| ● 事業/業種(3つまで)                          | 主な事業/業種 必須                 | 主な事業/業種 2000                |                                                                                     |  |  |
|                                        | その他                        | <                           | prazo pré-determinado<br>(keiyaku-shain), empreended                                |  |  |
|                                        | 具体的に入力してください。              |                             | autônomo, selecione<br>Negócio/Indústria principal n                                |  |  |
|                                        | 他の事業/業種1                   |                             | menu suspenso.                                                                      |  |  |
|                                        | 選択してください                   | ۲                           | 3 itens incluindo outros que                                                        |  |  |
|                                        | 他の事業/業種2                   |                             | correspondam a<br>Negócio/Indústria)                                                |  |  |
|                                        | 選択してください                   | ۲                           | Caso selecione "その他" (Ou<br>insira especificamente o                                |  |  |

Insira as informações sobre local de trabalho, escola <u>o tanto quanto puder divulgá-las com segurança.</u>

| ご勤務先・ご就学先について                                  |                              |               |             | Insira o nome do local de                                                                                           |
|------------------------------------------------|------------------------------|---------------|-------------|----------------------------------------------------------------------------------------------------|
| 選択されたご職業について、ご勤務先等(勤務<br>ご勤務先等が複数ある場合は、主なもの1つに | 先・就学先)の情報を差し支<br>ついてご回答ください。 | えない範囲で以下にご入力。 | ださい。        | escola). (até 30 caracteres)<br>* Caso exceda 30 caracteres, insira o                                               |
| ● 勤務先等の名称/屋号                                   | (例)株式会社ゆう                    | ちょ銀行          | <           | <ul> <li>tanto de caracteres que possa ser<br/>inserido.</li> <li>* Caso haia vários locais de trabalho.</li> </ul> |
|                                                |                              |               |             | etc., insira um local de trabalho<br>principal.                                                                     |
| <ul> <li>勤務先等の郵便番号</li> </ul>                  | <b>T</b> 100                 | - 8793        | 郵便番号から住所を入力 |                                                                                                    |
| <ul> <li>勤務先等の所在地</li> </ul>                   | 都道府県                         |               |             |                                                                                                    |
|                                                | 選択してください                     |               | N           |                                                                                                    |
|                                                | 市区町村                         |               |             | Insira o endereco e o número de                                                                                     |
|                                                | (例)千代田区大手                    | 8]            |             | telefone do (local de trabalho se<br>for estudante o da escola)                                                     |
|                                                | 丁目・番地・号                      |               |             | * Caso haja vários números de telefone, etc., insira um número de                                                   |
|                                                | (例) 二丁目3番1号                  |               |             | telefone.<br>* Não é necessário inserir o hifen (-)<br>do número de telefone.                                       |
|                                                | 建物名                          |               |             |                                                                                                    |
|                                                | (例) 大手町プレイ:                  | スウエストタワー      |             |                                                                                                    |
| <ul> <li>勤務先等の電話番号</li> </ul>                  |                              |               |             |                                                                                                    |
| ※ (‐ )ハイフンは不要です。                               | (19]) 0312345678             |               |             | Selecione o item correspondente                                                                                     |
| ● 役職(学生の場合は不要です)                               | () 代表者                       | 〇役員           | ○管理職 <      | de trabalho.<br>(Os estudantes não precisam                                                                         |
|                                                | 一般社員                         | ●その他          |             | responder a esta pergunta)<br>Caso selecione "その他"                                                                  |
|                                                | 具体的に入力してく1                   | 5200          |             | (Outros), insira especificamente o<br>conteúdo. (até 10 caracteres)                                                 |
|                                                | × 選択を解除                      |               |             | tanto de caracteres que possa ser<br>inserido.                                                                      |
| ● 業務内容(学生の場合は不要です)                             | ◯営業                          | ○一般事務         | ○総務・経理      |                                                                                                    |
|                                                | Am                           | BU14: - 88.23 | 0 Z 0/H     | Selecione o item correspondente<br>em relacão ao conteúdo do seu                                                    |
|                                                |                              | ○穀垣・開発        |             | trabalho no seu local de trabalho.<br>(Os estudantes não precisam                                                   |
|                                                | 具体的に入力してく1                   | どさい。          |             | responder a esta pergunta)<br>Caso selecione "その他" (outros),                                                        |
|                                                | 入 进代で解防                      |               |             | insira especificamente o<br>conteúdo. (até 10 caracteres)                                                           |
|                                                |                              |               |             | * Caso exceda 10 caracteres, insira o tanto de caracteres que possa ser                                             |
|                                                |                              |               |             | inserido.                                                                                                    |

#### 6 Insira sobre "年収·年商" (renda anual/faturamento de vendas anual)

- ・ Insira sobre a atual "年収(個人事業主の方は年商)" (renda anual [No caso de empreendedor e autônomo, o faturamento de vendas anual]) o tanto quanto puder divulgá-las com segurança.
  - \* Se o próprio titular não tiver renda, selecione "0~100万円以下" (Entre 0 e 1.000.000 ienes). \* Além do salário e aposentadoria, inclui-se também rendimento de aluguel.

| 年収・年間について                                                                                   |                 |                        |                                                                                          |
|---------------------------------------------------------------------------------------------|-----------------|------------------------|------------------------------------------------------------------------------------------|
| <ul> <li>年収(個人事業主の方は年商)</li> </ul>                                                          | 0~100万円以下       | 100万円超~300万円以下         |                                                                                          |
| 差し支えない範囲でご回答をお願いします。                                                                        |                 |                        |                                                                                          |
| <ul> <li>※ 名義人様と自身の収入がない場合は、「0~<br/>100万円以下」を選択してください。</li> <li>※ 年金や家賃収入等も含みます。</li> </ul> | 300万円超~500万円以下  | ○ 500万円超~700万円以        | Selecione a atual renda anual<br>(No caso de empreendedor e<br>sutêname a faturamente de |
|                                                                                             | 0700万円超~900万円以下 | 〇 900万円超~1,200万円以<br>下 | vendas anual).                                                                           |
|                                                                                             | ()1,200万円超      |                        |                                                                                          |
|                                                                                             | × 選択を解除         |                        |                                                                                          |

#### 7 Insira sobre "毎月のお取引金額(合計)" (valor da transação mensal [total], "お取引の頻度" (frequência da transação).

- Selecione o item correspondente referente o valor da previsão de transação (referente a depósito, reembolso, remessa, saque, etc.) e frequência da transação.
  - \* Não se inclui depósitos e saques temporários de alto valor, como compra de um imóvel ou de um veículo.

\* Caso o valor da transação varie significativamente dependendo da transação, responda com o valor médio.

【Exemplo do "毎月のお取引金額(合計)" (valor da transação mensal [Total])】 Quando o salário mensal de 200.000 ienes for depositado e 100.000 ienes forem reembolsados pelo pagamento das despesas de subsistência, o valor da transação será de 300.000 ienes, correspondendo a "10万円超~50万円以下" (entre 100.000 e 500.000 ienes).

【Exemplo da "お取引の頻度"(frequência da transação)】

Caso efetue saque 2 vezes no caixa eletrônico e haja 1 débito automático da conta em uma semana, corresponderá a "週に3回以上" (mais de 3 vezes por semana).

| 予定されるお取引(預入・払戻・送金・引き落とし<br>※ 月によって大きく異なる場合は、平均値を選択してくだる                                                                         | 毎)金額とお取引の頻度に<br>さい。 | こついて、以下カ                | ら該当する項目          | 目を選択してください。 |      |                                             |
|----------------------------------------------------------------------------------------------------|---------------------|-------------------------|------------------|-------------|------|---------------------------------------------|
| <ul> <li>毎月のお取引金額(合計) 20万</li> <li>※毎月給与が20万円入金され、生計費決済で10万円の払<br/>戻をする場合、お取引金額は30万円になるため、「10<br/>万円超~50万円以下」に該当します。</li> </ul> | ○1万円以下              |                         | ① 1万円            | 超~5万円以下     |      |                                             |
|                                                                                                    | ○ 5万円超~10万円以下       |                         | ● 10万円超~50万円以下   |             | Sele | ecione valor das transação<br>Isal (Total). |
|                                                                                                    | ○ 50万円超~100万円以下     |                         | ○ 100万円超~500万円以下 |             |      |                                             |
|                                                                                                    | ○ 500万円超~1,000      | 万円以下                    | 0 1,000          | 万円超         |      |                                             |
| <ul> <li>お取引の頻度 2011</li> <li>1週間のうちに2回ATMで出金し、引き落としが1回あ</li> </ul>                                                             | ●週に3回以上             | <ul><li>○ 週に1</li></ul> |                  | ()2~3週間に1回  | Sele | ecione frequência da<br>sação.              |
| る場合、「過に3回以上」に該当します。                                                                                                    | ○月に1回               | ○ 2~3:                  | か月に1回            | ○ 半年に1回     |      |                                             |
|                                                                                                    | ①1年に1回以下            |                         |                  |             |      |                                             |

### 8 Insira sobre "お取引の原資" (fonte de recursos da transação)

• Selecione o item correspondente sobre a principal "原資" de recursos da transação (refere-se a fonte de recursos de transação, principal fonte de recursos depositados na conta) do Japan Post Bank. (Múltipla escolha possível )

| お取引の主な原資(お取引の資金の   | の出所)について、以下から該当する項目を選択してくださ | ι L ι <sub>o</sub> |                                                                                                 |
|--------------------|-----------------------------|--------------------|-------------------------------------------------------------------------------------------------|
| • 原資 必須<br>(複数選択可) | 1 給与                        | ()年金               | Selecione fonte de recursos da transação. (Múltipla escolha                                     |
|                    | 貯蓄                          | 家賃等収入              | Caso selecione "その他" (outros insira especificamente o conteú                                    |
|                    | 一 売上金/事業収入                  | 資産運用益              | (até 20 caracteres)<br>* Caso exceda 20 caracteres, insira<br>tanto de caracteres que possa ser |
|                    | 資産売却資金                      | 家族からの仕送り           | inserido.                                                                                       |
|                    | ── お小遣い・お年玉・お祝い金            | ✓ その他              |                                                                                                 |
|                    | 具体的に入力してください。               |                    |                                                                                                 |

#### 9 Insira sobre "200万円超の現金取引予定" (previsão de efetuar uma transação em dinheiro acima de 2.000.000 ienes).

- Se já estiver efetuando a transação em dinheiro acima de 2.000.000 ienes no Japan Post Bank, ou pretende efetuá-la no futuro, selecione "はい" (Sim). Se não está efetuando ou não pretende efetuá-la no futuro selecione "いいえ" (Não).
  - \* As transações em dinheiro são transações como depósito de dinheiro em conta, saque de dinheiro em espécie de uma conta, etc. num caixa eletrônico ou no balcão de atendimento. Caso deposite dinheiro em um caixa eletrônico no mesmo dia e realize transações as quais excedam o valor total de 2.000.000 ienes selecione "はい" (Sim). (Não inclui saques ou transferências das contas)
  - \* Ao efetuar uma transação poderá ocorrer de solicitarmos a reconfirmação da finalidade da transação ou da fonte de recursos da transação.

| 200万円超の現金取引予定について                                                                                                  |       | ſ |                                          |
|----------------------------------------------------------------------------------------------------|-------|---|------------------------------------------|
| <ul> <li>200万円超の現金取引予定有無         200万円超の現金取引予定有無         200万円超の現金取引予定有無          200万円超の現金取引予定有無      </li> </ul> | • いいえ | < | Selecione "はい" (Sim) ou "いい<br>え" (Não). |
| 引(預入・払戻)を予定されていますか。                                                                                                |       | l |                                          |

[Pessoa que respondeu "Sim" referente se pretende ou não efetuar transações em dinheiro acima de 2.000.000 de ienes]

| 200万円超の現金取引予定について  200万円超の現金取引予定有無 230  今後のお取引で1回あたり200万円を超える現金取 引(預入・払戻)を予定されていますか。 | ● はい            |                       | 0 เกมร  | ž           |        | [Somente pessoa que pretende<br>efetuar transações em dinheiro<br>acima de 2.000.000 ienes]<br>Insira a origem do recurso e a<br>finalidade do uso, e também o<br>motivo de ter de ser em espécie                               |
|--------------------------------------------------------------------------------------|-----------------|-----------------------|---------|-------------|--------|----------------------------------------------------------------------------------------------------|
| ● 現金を使う理由 <mark>診察</mark><br>資金の出所や使用用途、現金でなければならない<br>理由を入力してください。                  | 具体的に入力してくださ     | EUXo                  |         | <           | $\leq$ | <ul> <li>(conteúdo específico da<br/>transação). (até 30 caracteres)</li> <li>* Caso exceda 30 caracteres, insira o<br/>tanto de caracteres que possa ser<br/>inserido.</li> </ul>                                              |
| ● お取引の頻度 必須                                                                          | ○週に1回以上         | ○ 2~3週                | 間に1回    | ○月に1回       |        |                                                                                                    |
|                                                                                      | ○ 2~3か月に1回      | <ul><li>半年に</li></ul> | 10      | ○1年に1回以下    |        | [Somente pessoa que pretende<br>efetuar transações em dinheiro<br>acima de 2.000.000 ienes]<br>Solociona o tran correspondente                                                                                                  |
| ● 1回あたりの金額 😿 🕼                                                                       | ○ 200万円超~300万F  | 日以下                   | 0 3007  | 5円超~500万円以下 |        | referente a frequência da<br>transação em espécie acima de                                                                                                    |
|                                                                                      | ○ 500万円超~1,000万 | 可用以下                  | 0 1,000 | 万円超         |        | 2.000.000 lenes.                                                                                                    |
|                                                                                      |                 |                       |         |             |        | [Somente pessoa que pretende<br>efetuar transações em dinheiro<br>acima de 2.000.000 ienes]<br>Selecione o item correspondente<br>referente ao valor da transação<br>em espécie acima de 2.000.000<br>ienes por cada transação. |

Caso o valor da transação varie significativamente dependendo da transação, responda com o valor médio.

#### 10 Insira sobre "国際送金の利用予定" (previsão de efetuar transferência internacional)

- Se já estiver usando a tranferência internacional (transação de remessa ao exterior) do Japan Post Bank, ou pretende usá-la no futuro, selecione "はい" (Sim). Se não está usando ou não pretende usá-la no futuro selecione "いいえ" (Não).
  - \* Em relação as tranferências internacionais responda independentemente do valor da transação, se usará o balcão de atendimento ou Japan Post Direct.
  - \* Ao efetuar uma transação poderá ocorrer de solicitarmos a reconfirmação da finalidade da transação ou da fonte de recursos da transação.

| • 国際送金の利用予定有無 [22]<br>今後のお取引で国際送金(外国との送金取引)を<br>予定されていますか。                         | <b>ि</b> はい         |              | • いいえ                                                                       | <             | Selecione "はい" (Sim) ou "し<br>え" (Não).                                                                                              |
|------------------------------------------------------------------------------------|---------------------|--------------|-----------------------------------------------------------------------------|---------------|----------------------------------------------------------------------------------------------------|
| a que respondeu Sim referente a                                                    | se tem ou não pre   | evisão de el | fetuar transfer                                                             | ência interna | acional]                                                                                                    |
| 国際送金の利用予定について                                                                      |                     |              |                                                                             |               |                                                                                                    |
| <ul> <li>国際送金の利用予定有無 232</li> <li>今後のお取引で国際送金(外国との送金取引)を<br/>予定されていますか。</li> </ul> | • はい                |              | 0 uuž                                                                       |               |                                                                                                    |
| <ul> <li>国際送金の目的(送る場合)</li></ul>                                                   | 家族への送金              |              | 学費                                                                          |               | [Somente nessoa que tem                                                                                                    |
|                                                                                    | 海外での資産運用            |              | 商品購入代金                                                                      | <             | previsão de efetuar transferê<br>internacional]                                                                                      |
|                                                                                    | ▶ その他               |              |                                                                             |               | Selecione o item corresponde<br>referente a finalidade da<br>transferência internacional (a                                          |
|                                                                                    | 具体的に入力してくだ。         | さい。          | enviar e ao receber). (Múltipla<br>escolha possível )                       |               |                                                                                                    |
| <ul> <li>国際送金の目的(受け取る場合) 23/(後数選択可)</li> </ul>                                     | 家族からの送金             |              | 配当金·利金等                                                                     |               | insira especificamente o<br>conteúdo. (até 20 caracteres)<br>* Caso exceda 20 caracteres, insir                                      |
|                                                                                    | 商品販売代金              |              | ✓ その他                                                                       |               | tanto de caracteres que possa s<br>inserido.                                                                                         |
|                                                                                    | 具体的に入力してくだる         | さい。          |                                                                             |               | Somente pessoa que tem<br>previsão de efetuar transferê                                                                              |
| ● お取引の頻度 認須                                                                        | ○ 週に1回以上 ○ 2~3週間に1回 |              | 110                                                                         | 11:10         | internacional]<br>Selecione o item corresponde<br>referente a frequência da                                                          |
|                                                                                    | ○2~3か月に1回           | ○ 半年に1       |                                                                             | 年に1回以下        | transferência internacional.                                                                                                    |
| <ul> <li>1回あたりの金額</li> </ul>                                                       | ○ 10万円起~100万円以下     |              | [Somente pessoa que tem<br>previsão de efetuar transferên<br>internacional] |               |                                                                                                    |
|                                                                                    | ○ 100万円超~500万円      | 円以下          | ○ 500万円超                                                                    |               | Selecione o item corresponde<br>referente o valor por uma<br>transferência internacional.                                            |
| <ul> <li>取引相手国等 必須<br/>(複数選択可)</li> </ul>                                          | - 米国                | - <b>中</b> 国 |                                                                             | 草国            | <ul> <li>* Caso o valor da transação varie<br/>significativamente dependendo<br/>transação, responda com o valo<br/>médio</li> </ul> |
|                                                                                    | <b>9</b> 1          | רא 🗌         |                                                                             | 英国            |                                                                                                    |
|                                                                                    | オーストラリア             | - 7522       |                                                                             | btg <         | previsão de efetuar transferê<br>internacional]                                                                                      |
|                                                                                    | - フィリピン             | 香港           |                                                                             | <b>音</b> 湾    | Selecione o item corresponde<br>referente o nome do país o q<br>pretende realizar transferênci                                       |
|                                                                                    | ベトナム                | - T&UF       |                                                                             | インドネシア        | internacional. (Múltipla escolt<br>possível)                                                                                         |
|                                                                                    | 🔽 その他               |              |                                                                             |               | Caso selecione "その他" (out<br>selecione o nome do país no<br>menu suspenso.                                                           |
|                                                                                    | 選択してください            |              |                                                                             | O             | <ul> <li>* Caso haja vários países com o<br/>pretende realizar transação</li> </ul>                                                  |

#### 11 Insira sobre "経済制裁対象国等との取引" (transações com países sujeitos a sanções econômicas)

- Caso possua transações com países, regiões, etc. designados como países ou regiões sancionados pela Lei de Câmbio e de Comércio Exterior ou pelo Regulamento da OFAC-EUA, etc. (países, regiões, etc. sujeitos à sanções econômicas) ou pretende realizar transações futuras com os mesmos, selecione "はい" (Sim). Se não possui ou não pretende realizá-las no futuro, selecione "いいえ" (Não).
  - \* Pode-se verificar a lista atualizada de países a sanções econômicas no site do Japan Post Bank.
  - \* Ao efetuar uma transação poderá ocorrer de solicitarmos a reconfirmação da finalidade da transação ou da fonte de recursos da transação.

| ● 経済制裁対象国等との取引有無(今後の予定                                                      | を含む)必須 |       | ſ      |                                          |
|-----------------------------------------------------------------------------|--------|-------|--------|------------------------------------------|
| 外国為替及び外国貿易法や米国OFAC規制等により<br>制裁対象国・地域として指定されている国・地域<br>(経済制裁対象国等)とお取引がありますか。 | () (t) | • いいえ | $\leq$ | Selecione "はい" (Sim) ou "いい<br>え" (Não). |
| ※ 最新の経済制裁対象国等は当行Webサイトを確認して<br>ください。(経済制度対象国等について、口                         |        |       | l      |                                          |

[Pessoa que respondeu Sim referente a Se possui ou não transações com países sujeitos a sanções econômicas]

| 経済制裁対象国等とのお取引について                                                           |                                                   |                                                                                              |                                                            | -                                                                                                    |
|-----------------------------------------------------------------------------|---------------------------------------------------|----------------------------------------------------------------------------------------------|------------------------------------------------------------|----------------------------------------------------------------------------------------------------|
| <ul> <li>経済制裁対象国等との取引有無(今後の予定)</li> </ul>                                   | 官を含む) 必須                                          |                                                                                              |                                                            |                                                                                                    |
| 外国為替及び外国貿易法や米国OFAC規制等により<br>制裁対象国・地域として指定されている国・地域<br>(経済制裁対象国等)とお取引がありますか。 | • はい                                              | 0 64                                                                                         | いえ                                                         |                                                                                                    |
| ※ 最新の経済制裁対象国等は当行Webサイトを確認して<br>ください。(経済制裁対象国等について」)                         |                                                   |                                                                                              |                                                            |                                                                                                    |
| <ul> <li>経済制裁対象国等の名称               後類             (複数選択可)      </li> </ul>  | 北朝鮮                                               | - <i>イラン</i>                                                                                 | ハーェキ                                                       |                                                                                                    |
|                                                                             | <br>シリア                                           | クリミア地域                                                                                       | ▶ その他                                                      | transações com países sujeitos a sanções econômicas]                                                 |
|                                                                             | 具体的に入力してく                                         | ださい。                                                                                         |                                                            | Selecione o item correspondente<br>referente ao país, região, etc.<br>sujeitos a sanções econômicas. |
| 取引の具体的な内容                                                                   | 具体的に入力してく                                         | ださい。                                                                                         |                                                            | Caso selecione "その他" (outros),<br>insira especificamente o nome do<br>país, região, etc. (até 30     |
|                                                                             | /\                                                |                                                                                              |                                                            | <ul> <li>caracteres)</li> <li>* Caso exceda 30 caracteres, insira o</li> </ul>                       |
|                                                                             | [Somente per                                      | ssoa que possui tran                                                                         | sações com                                                 | tanto de caracteres que possa ser inserido.                                                          |
|                                                                             | Insira especifi<br>como conteúd<br>contraparte da | s a sançoes econom<br>camente o conteúdo<br>lo e a finalidade da t<br>a transação, etc. (até | licas]<br>da transação,<br>ransação, a<br>e 40 caracteres) |                                                                                                    |
|                                                                             | * Caso exceda                                     | 40 caracteres, insira o t<br>inserido.                                                       | anto de caracteres                                         |                                                                                                    |

## 2. Confirme a informação inserida na tela de confirmação de informação inserida. Se a informação inserida estiver correta, clique o botão "回答" (Responder)

- A informação inserida será exibida na tela. Em seguida confirme a informação inserida. Se a informação inserida estiver correta, clique o botão "回答" (Responder)
- Para corrigir informações inseridas, clique o botão "修正する" (Corrigir) do ecrã para retornar à tela de entrada de informação e corrija-as. <u>\* Não clique o botão "Voltar" do seu navegador, pois se voltar clicando neste botão, as informações inseridas serão excluídas.</u>
- Depois de clicar o botão Responder, não será possível fazer o login novamente e também não poderá visualizar a informação inserida. Caso necessite de uma cópia de suas informações inseridas, salve a imagem de captura de tela da tela de informação inserida ou imprima a tela do navegador, etc.

|                                                  | 化するぬくもり。                                                          |                                                                      |                                         | []⊋ ログ7        | <b>?ウト &gt;</b>                                                                                                    |                                                                                                    |
|--------------------------------------------------|-------------------------------------------------------------------|----------------------------------------------------------------------|-----------------------------------------|----------------|----------------------------------------------------------------------------------------------------|----------------------------------------------------------------------------------------------------|
| ● お客さま種別の選択                                      | ○<br>口座名義人樣情報                                                     | あ取引情報                                                                | ▲<br>入力内容の確認                            | <b>5</b><br>光7 |                                                                                                    |                                                                                                    |
| 入力内容の確認                                          |                                                                   |                                                                      |                                         |                |                                                                                                    |                                                                                                    |
|                                                  | お客さま種別                                                            | 個人の                                                                  | のお客さま                                   |                |                                                                                                    |                                                                                                    |
| 生年月日・国籍                                          | 等                                                                 |                                                                      |                                         |                |                                                                                                    |                                                                                                    |
| 生年月日(西暦)                                         | 1                                                                 | 990年4月1日                                                             |                                         |                |                                                                                                    |                                                                                                    |
| 国籍                                               |                                                                   | インド                                                                  |                                         |                |                                                                                                    |                                                                                                    |
| 在留資格                                             | ۲.<br>E                                                           | <b>留学</b>                                                            |                                         |                |                                                                                                    |                                                                                                    |
| 在留期間(満了日)<br>                                    | 2                                                                 | 020年3月31日                                                            |                                         |                |                                                                                                    |                                                                                                    |
| 在留カード番号(在留た<br>み)                                | コードをお持ちの場合の A                                                     | B12345678CD                                                          |                                         |                |                                                                                                    |                                                                                                    |
| 日本の事務所への勤務の                                      |                                                                   | よい                                                                   |                                         |                |                                                                                                    |                                                                                                    |
|                                                  |                                                                   |                                                                      | $\sim$                                  |                |                                                                                                    |                                                                                                    |
| 取引の具体的な内容                                        |                                                                   |                                                                      | $\checkmark$                            | $\checkmark$   |                                                                                                    |                                                                                                    |
|                                                  |                                                                   | (1) 修正する                                                             |                                         |                |                                                                                                    |                                                                                                    |
|                                                  |                                                                   |                                                                      |                                         |                |                                                                                                    |                                                                                                    |
|                                                  |                                                                   |                                                                      |                                         |                |                                                                                                    |                                                                                                    |
|                                                  | _                                                                 |                                                                      |                                         |                |                                                                                                    |                                                                                                    |
|                                                  | 上記で回答                                                             | した情報は、事実と相                                                           | 違ありません。                                 |                |                                                                                                    |                                                                                                    |
|                                                  | 上記で回答                                                             | した情報は、事実と相                                                           | 違ありません。                                 |                | Confirme a infina tela de cor                                                                                                    | formação in<br>Ifirmação d                                                                                                    |
| ※回答ボタン押下後は<br>を保存していただく:<br><u>このページを印刷さ</u> :   | 上記で回答<br>、再ログインができなくなり、回答<br>か、ブラウザ画面を印刷等してくだ<br>れる場合はこちら(印刷画面が開き | <b>した情報は、事実と相</b><br>i内容の閲覧もできません。控え <i>t</i><br>さい。<br>: <u>ます)</u> | <b>1達ありません。</b><br>が必要な場合は、回答確認画面(この画   | 画面)の画面コピー      | Confirme a inf<br>na tela de cor<br>informação ins<br>informação ins<br>correta, clique<br>(Responder).                                                                                                    | formação in<br>Ifirmação c<br>serida. Se<br>serida estiv<br>e o botão "                                                                                                    |
| ※ 回答ボタン押下後は<br>を保存していただく<br><u>このページを印刷さ</u>     | よ再ログインができなくなり、回答<br>か、ブラウザ調面を印刷等してくた<br>れる場合はこちら(印刷画面が開き          | <b>した情報は、事実と相</b><br>i内容の閲覧もできません。控え <i>t</i><br>さい。<br>: <u>ます)</u> | 19達ありません。                               | 画面)の画面コピー      | Confirme a inf<br>na tela de cor<br>informação in-<br>informação in-<br>correta, clique<br>(Responder).<br>Para corrigir in<br>inseridas, cliq                                                                                                    | formação in<br>firmação c<br>serida. Se<br>serida estiv<br>e o botão "<br>nformaçõe:<br>ue o botão                                                                                                    |
| ※ 回答ボタン押下後は<br>を保存していただく<br><u>このページを印刷さ</u>     | 上記で回答<br>、再ログインができなくなり、回答<br>か、ブラウザ画面を印刷等してくだ<br>れる場合はこちら(印刷画面が開き | に <b>た情報は、事実と相</b><br>(内容の閲覧もできません。控え<br>(さい。<br>(ます)<br>回答          | <b>1達ありません。</b><br>が必要な場合は、回答確認画面(この目   | 画) の画面コピー      | Confirme a inf<br>na tela de cor<br>informação ins<br>correta, clique<br>(Responder).<br>Para corrigir in<br>inseridas, cliq<br>&" (Corrigir) o<br>retornar à tela                                                                                                    | formação i<br>firmação o<br>serida. Se<br>serida esti-<br>o botão "<br>nformaçõe<br>ue o botão<br>do ecrã pa<br>o de entrad                                                                                            |
| ※回答ボタン押下後は<br>を保存していただく;<br><u>このページを印刷さ</u> ;   | 、再ログインができなくなり、回答<br>か、ブラウザ画面を印刷場してくた<br>れる場合はこちら(印刷画面が開き          | にした情報は、事実と相<br>(内容の閲覧もできません。控えが<br>さい。<br>(ます)<br>回答                 | <b>13達 ありません。</b><br>が必要な場合は、回答確認画面(この目 | 画面)の画面コピー      | Confirme a ind<br>na tela de corr<br>informação ins<br>correta, clique<br>(Responder).<br>Para corrigir in<br>inseridas, cliq<br>&" (Corrigir) o<br>retornar à tela<br>informação e<br>* Não clique o b<br>navegador, po<br>sistema. (Cas                                                      | formação in<br>firmação ci<br>serida. Se<br>serida estiv<br>o botão "<br>nformaçõe<br>ue o botão<br>do ecrã pan<br>de entrad<br>corrija-as.<br>botão "Voltan<br>is causarão<br>o o corra um                            |
| ** 回答ボタン押下後は<br>を保存していただく;<br><u>このページを印刷さ</u> ; | 上記で回答 、 再ログインができなくなり、回答 か、 ブラウザ画面を印刷等してくだ れる場合はこちら (印刷画面が開き       | にした情報は、事実と相<br>(内容の閲覧もできません。控えが<br>さい。<br>ます)<br>回答                  | <b>13達ありません。</b><br>か必要な場合は、回答確認画面(この目  | 画面)の画面コピー      | Confirme a inf<br>na tela de cor<br>informação ins<br>informação ins<br>correta, clique<br>(Responder).<br>Para corrigir in<br>inseridas, cliq<br>&" (Corrigir) o<br>retornar à tela<br>informação e<br>* Não clique o t<br>navegador, po<br>sistema. (Cas<br>sistema, as in<br>serão excluída | formação in<br>firmação c<br>serida. Se<br>serida estiv<br>e o botão " <br>nformaçõe:<br>ue o botão<br>do ecrã par<br>de entrada<br>corrija-as.<br>botão "Voltar<br>sis causarão<br>o ocorra um<br>formações ir<br>as) |

\* Depois de clicar o botão "回答" (Responder), não será possível fazer o login novamente e também não poderá visualizar a informação inserida. Caso necessite de uma cópia de suas informações inseridas, salve a imagem de captura de tela da tela de informação inserida ou imprima a tela do navegador, etc.

# 3. Quando a tela de conclusão for exibida, a inserção de suas informações estará concluída. Agradecemos a sua cooperação.

| <b>O</b>                                                                                               | O                                                                                 |                                                                                                    | -0                                                                                                    | -6                                                                                                    |
|----------------------------------------------------------------------------------------------------|-----------------------------------------------------------------------------------|----------------------------------------------------------------------------------------------------|----------------------------------------------------------------------------------------------------|----------------------------------------------------------------------------------------------------|
| お客さま種別の選択                                                                                              | 口座名義人樣情報                                                                          | お取引情報 入:                                                                                                    | 力内容の確認                                                                                                    | 完了                                                                                                    |
|                                                                                                    |                                                                                   |                                                                                                    |                                                                                                    |                                                                                                    |
|                                                                                                    | こ回<br>ご協力いた                                                                       | <b>答を受け付けました。</b><br>こだき、ありがとうございました。                                                                                |                                                                                                    |                                                                                                    |
| 【お知らせしているID<br>以上で完了です。ウィン                                                                             | ・ <b>パスワードが1つの方】</b><br>ッドウ右上の「×」部分をクリッ                                           | クする等して画面を閉じてください。                                                                                                    |                                                                                                    |                                                                                                    |
| 【お知らせしているID<br>お送りしているご案内オ                                                                             | ・ <b>パスワードが複数ある方】</b><br>犬の、ほかのID・パスワードで非                                         | 度ログインのうえ、ご回答をお願いいけ                                                                                                   | とします。                                                                                                    |                                                                                                    |
| ※ 下のボタンからトップ/<br>一度閉じてから、ご案内                                                                           | ページに戻り、ご案内状のID・パスワ<br>肉状の二次元コードを読み取ってロク                                           | ードを画面に入力し、ログインしてください。<br>インしていただくことも可能です。                                                                            | 、スマートフォンをご利用の                                                                                                    | 方は、この画面を                                                                                                    |
| ※ 一度ウィンドウ右上の                                                                                           | 「×」部分をクリックする等して画面                                                                 | を閉じたあと、再度アクセスしてご回答いた;                                                                                                | だくことも可能です。                                                                                                    |                                                                                                    |
|                                                                                                    |                                                                                   | ky7x-9A 0                                                                                                    |                                                                                                    |                                                                                                    |
|                                                                                                    |                                                                                   | トップページへ <b>③</b>                                                                                                    |                                                                                                    |                                                                                                    |
| <b>お問い合わせ先</b><br>あ客さま情報管理センタ                                                                          | -                                                                                 | トップページへ 爻<br><b>ご利用環境</b><br>当行では、以下のブラグ                                                                             | ザでの表示の確認を行ってお<br>ット級な外 デギトキオのアご                                                                                                    | りますが、ご利用の環境<br>マモイドさい                                                                                          |
| お問い合わせ先<br>ひろうま情報管理センダ<br>0120-34(                                                                     | -<br><b>)-004</b> (@E5+##≈)                                                       | トップページへ ③<br>ご利用環境 ―<br>当行では、以下のブラウケ<br>っては、更しく表示されて<br>端末                                                           | ザでの表示の確認を行ってお<br>よい場合がございますのでご<br>OS                                                                                                    | りますが、ご利用の環境<br>了承ください。<br><b>ブラウザ</b>                                                                          |
| お問い合わせ先<br>を寄さま情報管理センタ<br>の120-3340<br>受付時間 平日 9:00~19:00 日<br>(12月31日~1月3日はご利用いただ<br>・ 供用車話からも通話特徴時でご | マー<br><b>0-004</b> (通話料無料)<br>上・日・休日 9:00~17:00<br>(けません)<br>2)用いただけます。           | トッブページへ<br>こ利用環境<br>当行では、以下のブラウサ<br>っては、正しく表示されて<br>端末<br>(Windows                                                   | ザでの表示の確認を行ってお<br>にい場合がございますのでご<br>OS<br>Windows10.<br>Windows11                                                                                                    | りますが、ご利用の環境<br>了亦ください。<br><b>ブラウザ</b><br>Microsoft Edge<br>Google Chrome<br>Firefox                            |
| お問い合わせ先<br>お客さま情報管理セング<br>の120-34(<br>2月31日~1月3日はご利用いただ<br># 伊電話等一部ご利用いただけない                           | マー<br><b>)-004</b> (通話料無料)<br>と、日・休日 9:00~17:00<br>けません)<br>利用いただけます。<br>場合があります。 | トップページへ<br><b>ご利用環境</b><br>当行では、以下のブラウ<br>っては、正しく着示されて<br><b>端末</b><br>■ Windows<br>1 iPhone                         | ゲでの表示の確認を行ってお<br>ない場合がございますのでご<br>OS<br>Windows10、<br>Windows11<br>i0513、i0514、<br>i0515、i0516、i0517                                                                                                    | りますが、ご利用の環境<br>了承くたさい。<br><b>ブラウザ</b><br>Microsoft Edge<br>Google Chrome<br>Firefox<br>Safari                  |
| お問い合わせ先<br>あ客さま情報管理セング<br>の120-34(<br>2931日~1月3日はご利用いただ<br># 伊寧諾等一部ご利用いただけない                           | マー<br>0-004 (通話科無料)<br>と・日・休日 9:00~17:00<br>行ません)<br>利用いただけます。<br>場合があります。        | トップページへ<br><b>ご利用環境</b><br>当行では、以下のブラウ<br>っては、正しく表示されて<br>端末<br>■ Windows<br>1 iPhone<br>1 Android <sup>™</sup> 搭載業本 | デでの表示の確認を行ってお<br>ない場合がございますのでご<br>OS<br>Windows10.<br>Windows11<br>iOS15, iOS14,<br>iOS15, iOS16, iOS17<br>iOS15, iOS16, iOS17<br>iOS15, iOS16, iOS17<br>iOS15, iOS16, iOS17<br>Android12, Android12, Android12, Android12, Android12, Android12, Android12, Android14, Android14, Androi | りますが、ご利用の環境<br>了永くたさい。<br><b>ブラウザ</b><br>Microsoft Edge<br>Google Chrome<br>Firefox<br>Safari<br>Google Chrome |